## Grisbi újratöltve, 3. rész – importálás más fájlformátumokból

## PCLinuxOS Magazine – 2024. február

### Írta: David Pardue (kalwisti)

Az előző cikkemben adtam pár tippet a Grisbi hatékonyabb használatához. Elhatároztam, hogy a cikksorozat utolsó darabjában megpróbálom importálni a csekk-könyvem adatait Grisbi-be. Jelenleg a Grisbi a következő fájlformátumokat támogatja: CSV (Comma Separated Values), QIF (Quicken Interchange Format), Gnucash (.gnucash) és OFX (Open Financial Exchange).

A próbába az általam eddig használt, válogatott pénzügyi alkalmazásokat – GnuCash, HomeBank, Skrooge, KMyMoney, Money Manager EX és Eqonomize – vontam be.

Később azzal kísérleteztem, hogy az online banki fiókomból töltsek le QFX és CSV formátumban számlatörténetet, majd importáljam Grisbi-be. Jóllehet már korábban is megtapasztaltam, hogy a banki letöltések nem fogják megújítani a személyes adataim bevitelét, mégis látni akartam, hogy a Grisbi hogyan kezelné a bank által generált fájlokat.

Pénzügyi program váltásakor az egyik legfontosabb döntés, amit meg kell hozni, vajon átvegyük-e az adatelőzményeket, vagy teljesen újrakezdjük, azaz a tranzakciókat a semmiből vigyük be. Néha az előzmények importálásához számos lépésen keresztül lehet csak eljutni. Végül is, a te döntésed, mennyi erőfeszítést szánsz a korábbi jeljegyzések importálásába.

A tapasztalataimat az alábbiakban összegzem arra az esetre, ha magad is gondolkodsz a kipróbálásán. Remélem, időt takarítok meg neked és megóvlak a sikertelen kísérletezéstől. A legjobb eredményt a QIF fájlimport hozta KMyMoney-ből, HomeBankből és Money Manager EX-ből. A leírásban inkább arra fókuszálok, hogy mi "sikerült", mint sem arra, ami "kudarcot vallott".

Grisbi-be többféleképpen lehet fájlt importálni:

A Start lapon a **New** gombra kattints. Ez létrehoz egy új számlafájlt, amibe majd importálhatod a tranzakciós fájlokat.

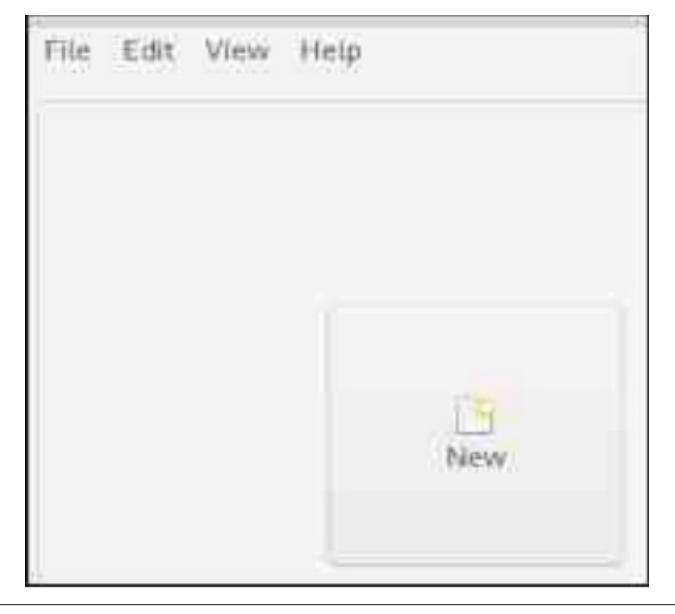

Vagy, a Start lapon kattints az **Import** gombra.

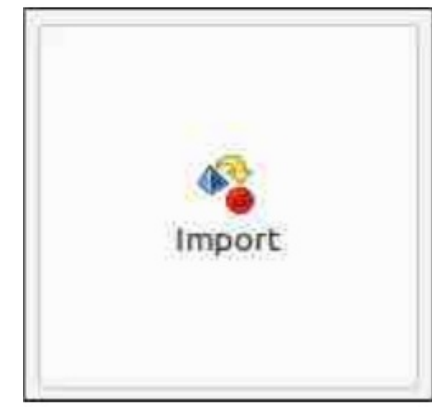

Harmadik lehetőség, hogy a Start lapon a **File** menüben az **Import file**-t választod.

| 📁 New window.                      | AULT N |
|------------------------------------|--------|
| New account file                   | Ctri+N |
| 🔛 Open                             | (trl+0 |
| Recently opened files              |        |
| 🖄 Save                             | 00000  |
| Save As                            |        |
| 😫 Importific                       | 60(+)  |
| di Export accounts as GiF/CSV file | Ortel  |

De a billentyűzeten is kiadhatod a **Ctrl+I** billentyűparancsot.

## Grisbi újratöltve, 3. rész – importálás más

Bármelyiket is választod, a Grisbi elindítja a varázslót (segédet), ami átvezet a szükséges lépéseken. A segéd utasításai világosak, magyarázatot nem igényelnek.

### Importálás KMyMoney QIF fájlból

A próbáim alapján a platina-díjas nyerő ahogy a KMyMoney QIF-ba exportál. A fájlom 2638 tranzakciót tartalmazott (2019 júniusától napjainkig). Az egyes importálások eredményeinek bemutatására készítettem egy egyszerű táblázatot. Így könnyebb lesz összehasonlítani a Grisbi teljesítményét a különböző fájltípusok kezelésében.

| Data Element          | Present      | Present but with Issues | Missing |
|-----------------------|--------------|-------------------------|---------|
| Date                  | S            |                         |         |
| Payee                 | $\bigotimes$ |                         |         |
| Categories            |              | ø                       |         |
| Amount                | I            |                         |         |
| Notes                 | S            |                         |         |
| Mode (of Payment)     |              | ø                       |         |
| Cheque Number         | ø            |                         |         |
| Split Transactions    | ø            |                         |         |
| Reconciliation Status |              | ø                       |         |

**Megjegyzés:**a KMyMoney QIF tesztfájlja volt az egyetlen, ami a Reconciliation (egyeztetési állapot) státuszát pontosan átvitte.

A Mode of Payment (fizetési mód) átment, de valamilyen okból az összes debit-kártyás tranzakciót "Credit card"-ra (hitelkártya) cserélte. Úgy vélem, szemet hunyhatunk e fölött a kis hiba fölött.

A Categories (kategóriák) érthető módon a KMyMoney terminológiája szerint jelentek meg és nem a Grisbi sajátja szerint. Ez nem nagy gond, mivel a korábban használt KMyMoney-kategóriáim új tranzakciók létrehozására elérhetőek maradtak, tehát folytathattam a használatukat. Ha akarod, te is "keverheted és egyesítheted" a KMyMoney kategóriáit a Grisbi szabványos kategóriáival.

A csekk-számlám induló egyenlegét átvitte és a számla aktuális egyenlege pontos volt.

### HomeBank QIF-fájljának importálása

Az aranyszalagot a HomeBank által exportált QIFfájl vitte el. A fájlom 2638 tranzakciót tartalmazott (2019 júniusától napjainkig). Figyelembe véve az adatok összetettségét, a végeredmény nagyon jó volt, de találtam egy-két dolgot a QIF-fájllal kapcsolatban.

**Megjegyzés:** a Fizetési módot átvette, de valamilyen ismeretlen okból az összes debit-kártyás tranzakció hitelkártyásra változott. Úgy vélem, szemet hunyhatunk e fölött a kis hiba fölött.

Természetesen, a kategóriákat a HomeBank terminológiája és nem a Grisbi saját kategóriái szerint importálta. Ez nem nagy gond, mivel a korábbi HimeBank-os kategóriáim elérhetőek maradtak új tranzakciók indítására, vagyis tovább használhatók. Ha akarod, te is "keverheted és

| Data Element          | Present | Present but with Issues | Missing |
|-----------------------|---------|-------------------------|---------|
| Date                  | S       |                         |         |
| Рауео                 | Ø       |                         |         |
| Categories            |         | 0                       |         |
| Amount                | I       |                         |         |
| Notes                 | ø       |                         |         |
| Mode (of Payment)     |         | ø                       |         |
| Cheque Number         | Ø       |                         |         |
| Split Transactions    | 0       |                         |         |
| Reconciliation Status |         | Ø                       |         |

egyesítheted" a HomeBank kategóriáit a Grisbi szabványos kategóriáival.

Az induló egyenleg a Csekk-számlámról hiányzott, így az aktuális záróegyenleg rossz lett. Ugyanakkor, ez a probléma könnyen orvosolható úgy, hogy a HomeBank-számládnál (a **Manage** menü  $\rightarrow$ **Accounts**  $\rightarrow$  **General** fül alatt a  $\rightarrow$  **Start balance**nál) megkeresed és az ott látható összeget a Grisbibe beírod.

A Grisbi-ben az Account Ledger (számla főkönyv) nézetben a **Properties**-re (tulajdonságok) rákattintva nyisd meg. Görgess le a Balances (egyenlegek) részhez és keresd meg az **Initial balance** mezőt.

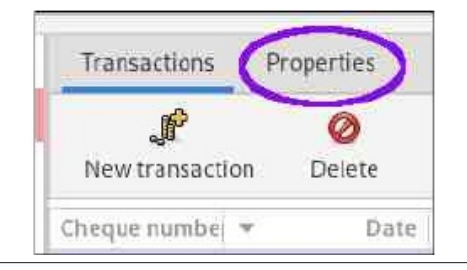

## Grisbi újratöltve, 3. rész – importálás más

Miután ide beírtad az induló egyenleget, az aktuális egyenleget jó lesz.

# A Reconciliation (egyeztetés) problémájának a megoldása

Kezdetben minden importált tranzakcióm státusza "R" (Reconciled – egyeztetett) volt. Ez hiba, mert az e havi tranzakciókat még nem vetettem össze a banki kimutatással. Jóllehet átlapoztam a Grisbi használati utasítását és sok mindent kipróbáltam, nem tudtam rájönni, hogyan oldjam meg ezt a dolgot a Grisbi-n belül.

Ezért kikísérleteztem, hogyan módosítsam a QIFfájlt Grisbi-be importálás előtt. Szerencsére van elérhető, a QIF-formátum specifikációját leíró dokumentum. Tájékozódásképp nézd meg GnuCash felhasználói kézikönyvében (az 1.6x verzióhoz [2001. június]) az "Introduction to the QIF fájl" részt. Részletesebb leírást pedig Glyn Simpson "MS Money Help & Info Pages" alatt olvashatsz.

A megoldás egyszerű és elég gyors. Egy szövegszerkesztőre van szükség, Keresés – Csere lefuttatásához a QIF-fájlon, az importálás előtt. A "C" mező (Cleared/Reconciliation státusz) tartalmát kell átírni. Geany-t használtam erre, de bármilyen szövegszerkesztőt jó lesz: Kwrite (Kate), nano, vim, Emacs stb.

A középen fent aképernyőképen a QIF fájlom a tranzakciós feljegyzéseinek egy részlete látható.

| home     | bank-export.qif 🧕                |          |
|----------|----------------------------------|----------|
| 1        | !Account                         |          |
| 2        | NChecking                        |          |
| 3        | TBank                            |          |
| 4        | *                                |          |
| 5        | !Type:Bank                       |          |
| 6        | D06/01/2019                      |          |
| 7        | T-18.23                          |          |
| 8        | CR                               |          |
| 9        | Pheb                             |          |
| 10       | Mmisc. grocs.                    |          |
| 11       | LGroceries                       |          |
| 12       | *                                |          |
| 13       | D06/01/2019                      |          |
| 14       | T-38.19                          |          |
| 15       | CR                               |          |
| 16       | Pnational lube express           |          |
| 17       | Mkia oil / filter chg. (mileage: | 117,288) |
| 18       | LAutomobile:Maintenance          |          |
| 19       | *                                |          |
| 18<br>19 | LAutomobile:Maintenance          | _        |

A Keresés-Csere művelethez Geany-ben nyisd meg a QIF-fájlt. A **Keresés** menüben  $\rightarrow$  válaszd a **Cseré**-t. Egy **Csere** párbeszédablak nyílik meg.

Töltsd ki a mezőket ahogy az lent látható.

| <b>@</b>                                                 |                                                   | Replace    |                                                              | ~ ^         | × × |
|----------------------------------------------------------|---------------------------------------------------|------------|--------------------------------------------------------------|-------------|-----|
| Search for:                                              | CR                                                |            |                                                              | a           | *   |
| Replace with:                                            |                                                   |            |                                                              | e           | *   |
| Use regular<br>Use multi-li<br>Use escape<br>Search back | expressions<br>ne matching<br>sequences<br>cwards | Ca<br>M    | ase sensitive<br>atch only a whole w<br>atch from start of w | ord         |     |
| <ul> <li>Replace All</li> <li>☑ Close dialog</li> </ul>  | I                                                 | In Session | In Document                                                  | In Selectio | n   |
|                                                          | Close                                             | Find       | Replace                                                      | Replace & F | ind |

A **"Keresés"** mezőbe írd be CR. A **"Csere erre"** mezőbe egy szóközt üss. Ezt a két opciót jelöld be: Kis/nagybetű számít és Csak teljes szavak. Kattints az **"Összes cseréje"** melletti háromszögre. Kattints a **"Dokumentumban"** feliratú gombra. A Geany végrehajtja a műveletet. Az eredményt ezután a szerkesztő napló területénjeleníti meg.

15:16:41: This is Geany 2.0. 15:16:41: File /home/david/Downloads/homebank-export.gif opened (1). 15:30:12: homebank-export.gif: replaced 2504 occurrences of "CR" with "". Status homebank-export.gif: replaced 2504 occurrences of "CR" with ""

Egy második Keresés-Csere műveletet is végre kell hajtani. Keress rá a "C"-re (idézőjel nélkül) és cseréld le egy üres szóközzel. Mentsd a változtatásokat. Végül, importáld a módosított QIFet Grisbi-be.

Az eljárás működik. Az összes műveletet Unreconciled-nek jelölte meg.

**Megjegyzés az első egyeztetéshez Grisbi-vel:** a Grisbi egyeztetése működésének vizsgálata alapján a legfrissebb (azaz az elmúlt hónap) banki kimutatásaival az egyeztetés elsőre nem fog rendesen működni. Valószínűleg a legkorábbi bejegyzéssel kell kezdeni az egyeztetést és úgy eljutni az aktuális dátumhoz. Attól függően, hogy mennyi adatot importáltál, ez elég nagy munka lehet.

### Money Manager QIF-fájl importálása

Az ezüst koszorút a Money Manager EX QIFimportálásának adom. A vonatkozó tranzakcióim darabszáma 1046 (2021 decemberétől napjainkig). Az eredmény nagyon jó volt – akár az a HomeBank QIF-fájljánál – kicsit vacakolni kellett az MMEX forrásfájljával. (Köv. oldal, balra fent)

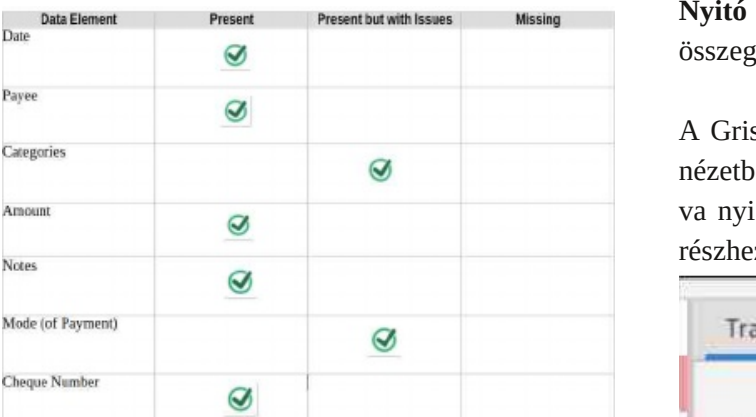

Ø

**Megjegyzés:** a Fizetési módot átvette, de valamilyen ismeretlen okból az összes debit-kártyás tranzakció credit-kártyásra változott. Úgy vélem, ez egy kisebb hiba, ami fölött szemet hunyhatunk.

I

A kategóriák érthető módon a Money Manager EX terminológiája szerint kerültek át, és nem Grisbi natív kategóriájaként. Ez nem nagy gond, mivel a Money Manager EX kategóriái elérhetőek maradtak friss tranzakciókhoz, vagyis tovább használhatod. Ha akarod, te is "keverheted és egyesítheted" a Money Manager EX kategóriáit a Grisbi szabványos kategóriáival.

A Csekk-számlám nyitó egyenlege hiányzott, emiatt az aktuális egyenleg rossz volt. Ugyanakkor, ez a gond könnyen orvosolható úgy, hogy a kezdő egyenleget a Money Manager EX számláján megkeresed (a **Számlák** → **Számla szerkesztése** → **Nyitó egyenleg**menüpont alatt) és beviszed az összeget a Grisbi-be.

A Grisbi-ben az Account Ledger (számla főkönyv) nézetben a **Properties-re** (tulajdonságok) rákattintva nyisd meg. Görgess le a **Balances** (egyenlegek) részhez és keresd meg az **Initial balance** mezőt.

| Transactions P  | roperties |
|-----------------|-----------|
| .P              | 0         |
| New transaction | Delete    |
| Cheque numbei 👻 | Date      |

Miután ide beírtad az induló egyenleget, az aktuális egyenleget jó lesz.

Kezdetben, minden importált tranzakcióm státusza "**R**" (Reconciled – egyeztetett) volt Ez rossz, mert az e havi tranzakciókat még nem vetettem össze a banki kimutatással. A probléma megoldásához az előző alfejezetben leírt szövegszerkesztős Keresés-Csere megoldást kell alkalmazni.

Megjegyzés az első egyeztetéshez Grisbi-vel: a Grisbi egyeztetése működésének vizsgálata alapján, a legfrissebb (azaz az elmúlt hónap) banki kimutatásaival az egyeztetés elsőre nem fog rendesen működni. Valószínűleg a legkorábbi bejegyzéssel kell kezdeni az egyeztetést és úgy eljutni az aktuális dátumhoz. Attól függően, hogy mennyi adatot importáltál, ez elég nagy munka lehet. GnuCash (konvertált) QIF-fájljának importálása

A FOSS-világában a népszerűsége és történelmi jelentősége miatt úgy éreztem kötelességem kipróbálni az adatimportálást GnuCash-ből is. Jóllehet a Grisbi állítja, hogy támogatja a GnuCashfájlokat érvényes importálási formátumként, nem sikerült importálni a .gnucash fájlomat – többszöri próbálkozás és variáció (amiben még a fájlkiterjesztést is .gnc-re cseréltem) ellenére sem.

Szerencsére van megoldás: egy hasznos kis program a GnuCashToQIF, amit Steven Lawrence írt. A Java program konvertálja a GnuCash XML-fájlt akár QIF-fájllá, akár QuickBooks IIF (Intuit Interchange Format) fájllá. Ingyenes, szabadon felhasználható és a https://gnucashtoqif.us címről letölthető.

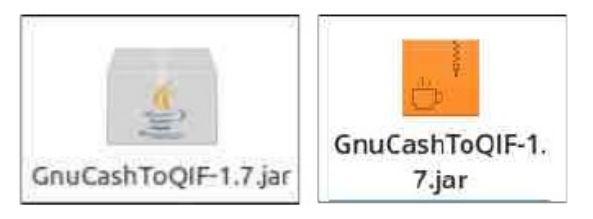

A weblap világosan leírja, hogyan kell használni a GnuCashToQIF-t, így itt nem ismétlem meg. A program futtatása előtt leellenőriztem a fájl engedélyeit, hogy biztosan végrehajtható legyen. Egy másik tipp, hogy készíts egy teljes másolatot a .gnucash fájlodról, rakd el egy másik könyvtárba (pl. a Letöltések-hez) és nevezd át a fájlt, mielőtt a GnuCashToQIF-et lefuttatnád rajta.

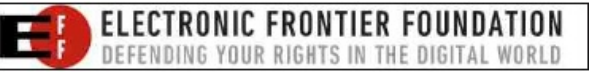

Split Transactions

Reconciliation Status

### Grisbi újratöltve, 3. rész – importálás más

A fájlomat a GnuCashToQIF-fel konvertálás után sikerrel importáltam a Grisbi-be. A fájl 2638 tranzakciót tartalmazott (2019 júniusától napjainkig). Az eredmény elfogadható, de nem volt ideális.

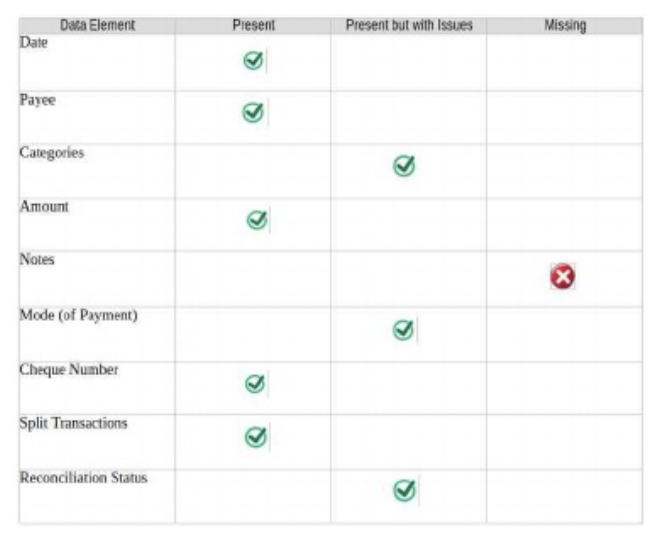

**Megjegyzés:** a Fizetési módot átvette, de valamilyen ismeretlen okból az összes debit-kártyás tranzakció credit-kártyásra változott. Úgy vélem, ez egy kisebb hiba, ami fölött szemet hunyhatunk.

A kategóriák érthető módon a GnuCash terminológiája szerint kerültek át, és nem Grisbi natív kategóriájaként. Ez nem nagy gond, mivel a GnuCash kategóriái frissen készült tranzakcióként elérhetőek, vagyis tovább használhatod. Ha akarod, te is "keverheted és egyesítheted" a GnuCash EX kategóriáit a Grisbi szabványos kategóriáival.

Egy szépséghiba, ami esztétikai kérdés: a GnuCash kettős könyvviteli gyökere következményeként az összes kategóriának van egy vagy "Expenses" (kiadások), vagy "Income" (bevételek) előtagja. Például, "Expenses : Phone", vagy "Income : Other Income (egyéb bevétel) […]".

Egy másik lehetséges probléma, hogy az leellenőrzött tranzakciók státusza itt "P" ("Pointed") az "R" ("Reconciled") helyett. Úgy vélem ez a Grisbi-ben az első egyeztetés végrehajtásakor okozhat gondot; ugyanakkor ennek tesztelése nem fért bele az időmbe. (Lehetséges megoldás a konvertált QIF fájlon egy Keresés-Csere folyamat lefuttatása.)

A legkomolyabb importálási gond az volt, hogy a megjegyzések (Notes – alias Memo mezők) nem jöttek át. Én elég részletes leírásokat készítek itt, a hiányától kiakadok. Nem értem, ez mitől lehet, mivel a GnuCashToQIF-nek van egy opciója az "Extract memos from description" – amit a fájlkonverzió előtt kijelöltem.

| <u>*</u>                                                                    | Select Destination File                                                                                                    | ~ ^ X                                 |
|-----------------------------------------------------------------------------|----------------------------------------------------------------------------------------------------|---------------------------------------|
| Save In:                                                                    | ownloads                                                                                                    |                                       |
| cbook-copy.qif<br>uala.qif<br>ort-mod-bis.q<br>ort-mod.qif<br>ort-today-mod | f kmm-qif-export.qif<br>mmex-export-mod.qif<br>if mmex-export.qif<br>skrooge-exp-aktuala-online-corru.qif<br>f-bis.qif skrooge-exp-aktuala.qif | ☑ Ignore unused accounts              |
| ort-today-moo<br>ort-today.qif                                              | 1.qif                                                                                                    | Extract memos from descriptions       |
| 4                                                                           |                                                                                                    | i i i i i i i i i i i i i i i i i i i |
| File Name:                                                                  | gnucash-Checkbook-copy.qlf                                                                                                    |                                       |
|                                                                             | our rile - man                                                                                                    |                                       |

### Tippek CSV-fájlok importálásához

A Grisbi képes CSV-fájlokat importálni, de a tesztek felemásra sikerültek. Ez nem teljesen a Grisbi hibája, mivel a CSV természetéből adódóan zűrös formátum. Nincs kötött szabványa, vagyis a különböző programok – ahogy a bankok és hitelintézetek is – eltérő oszlopokat és különféle mezőneveket használhatnak. Ez az inkonzisztencia azt eredményezi, hogy csak türelmes próbálkozások árán és hibák leküzdésével lehet sikerrel importálni a CSV fájlt.

Íme két javaslat, ami remélhetőleg növeli a sikered esélyeit.

Először, kísérletezz a CSV-szeparátor különféle opcióival, hogy lásd, melyik jeleníti meg legjobban az adatokat.

|              | Im       | porting transac |
|--------------|----------|-----------------|
|              |          |                 |
| Choose CSV s | eparator |                 |

Az importáló segéd felső sorában kattints az oszlop fejlécére a lenyíló menü eléréséhez.

|          | Im            | porting transa | ctions into Gris  | ibi           | 2         |
|----------|---------------|----------------|-------------------|---------------|-----------|
| Choose   | CSV separator |                | Force date forma  | ıt            |           |
| Con      | nma: 🖓 🔹 💌    | . /            | Select new date i | format : mm/d | d/yyyy *  |
| Select ( | CSV fields    | K              |                   |               |           |
| Skip     | Unknown field | Unknown field  | Unknown field     | Unknown field | Unknown   |
| C        | Date          | Description    | Withdrawals       | Deposits      | Category  |
| 0        | 01/25/2024    | CHECK          | \$6.68            |               | Checks Wr |

A lenyíló menü különféle mezőket, elemeket jelenít meg, amiket a kiválasztott adatoszlophoz lehet kötni a Grisbi importálása idejére. Egyes esetekben több opciót is ki kell próbálni, hogy meghatározd, melyik mutatja az adatokat megfelelő módon. (Köv. oldal, balra fent)

| ¢.                   | Importing transact     | ions into Gris | bi (3 of 4)       | × ^ >         |
|----------------------|------------------------|----------------|-------------------|---------------|
| In                   | nporting transac       | tions into     | Grisbi            | 2             |
| Choose CSV separator |                        | C. Force data  | format            |               |
| Comma:"," ·          |                        | Select new     | date format : r   | nm/dd/yyyy ×  |
| Select CSV fields    |                        |                |                   |               |
| Skip Unknown fiel-   | C. Ondersteining World | Unknown        | n field Unknown   | field Unknown |
| Date                 | Unknown field          | Withdraw       | vals Deposits     | Category      |
| 01/25/2024           | Currency               | \$6.68         |                   | Checks Wri    |
| 01/25/2024           | Date                   | . \$90.00      |                   | Coble + Ph    |
| 01/25/2024           | Value date             | \$3.78         |                   | Electronics   |
| 01/25/2024           | Payee                  | \$100.12       |                   | Electronics   |
| The following fie    | Notes<br>Cheque number | ant: Date, P   | ayee, Transaction | n amount      |
|                      | Category               | for this imp   | ort.              |               |
|                      | Sub-categories         | ancel          | Prévious          | Following     |
|                      | <b>Budgetary lines</b> | PAR OFX        |                   |               |
|                      | Sub-budgetary lines    | (Import.gs     |                   |               |
|                      | Amount                 |                |                   |               |
|                      | Credit                 |                |                   |               |
|                      | Debit (absolute)       |                |                   |               |
|                      | Debit (negative)       |                |                   |               |
|                      | C/B                    |                |                   |               |
|                      | and the                |                |                   |               |

### (Letöltött) banki fájlok importálása

Kísérleteztem a tranzakciókról a bankomtól letöltött fájlokkal. Jelenleg ingyenesen kétféle módon lehet fájlokat importálni-exportálni, Quicken (QFX) és CSV formátumban. Mindkettőt kipróbáltam a Grisbi-vel. A fájlok 122 tranzakciót tartalmaztak (2023. 11. 13-tól napjainkig).

A Grisbi mindkét fájlt sikerrel importálta. Ugyanakkor, esetemben az derült ki, hogy olyan időt rabló lenne az importált adatok rendberakása, mintha kézzel vittem volna be a tranzakciókat. Ezért maradok a kézi bevitelnél.

Azt meg kell említenem, hogy a Grisbi-nek nem volt gondja a QFX-importtal, lévén a QFX-fájlok olyan szabványos OFX-fájlok, amiket az Intuit-nak, az intézmények által fizetendő licence-díj miatt további mezőkkel egészítettek ki. Importálás előtt nem kellett a kiterjesztést módosítanom. Egyszerűen rá kellett kattintani a lenyíló menüben és kiválasztani a "Minden fájl" opciót, hogy a QFX fájlok megjelenjenek az importhoz.

| CSV files (*.csv)     |  |
|-----------------------|--|
| cov mes ( .cov)       |  |
| OIF files (*. gif)    |  |
| Gnucash files (* gnc) |  |
| OFX files (*.ofx)     |  |

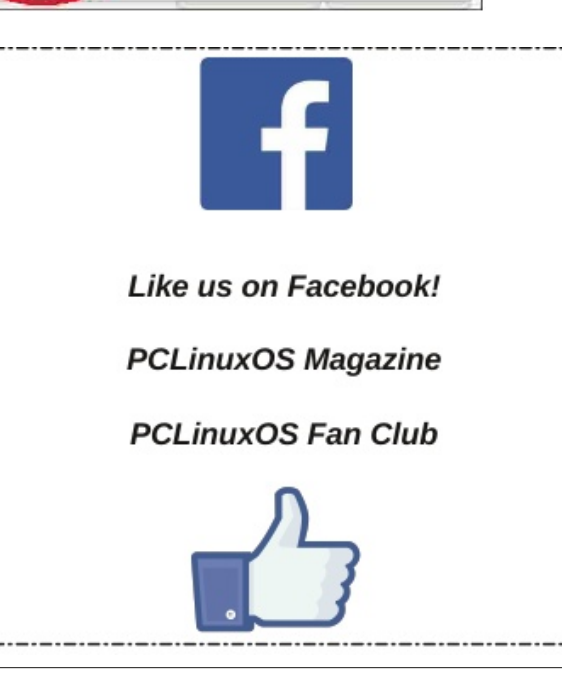

## Grisbi újratöltve, 3. rész – importálás más

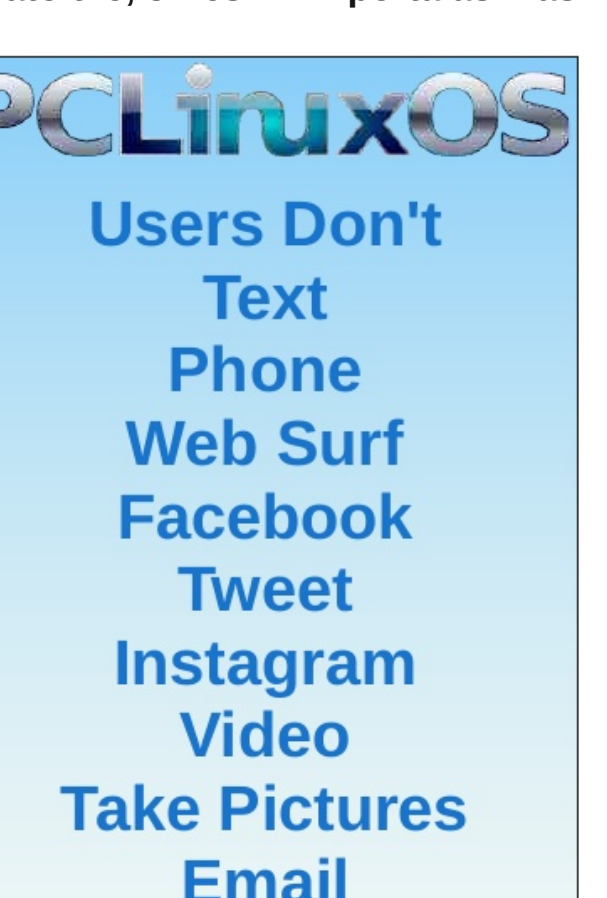

Email Chat While Driving.

Put Down Your Phone & Arrive Alive.

PCLinuxOS Magazine